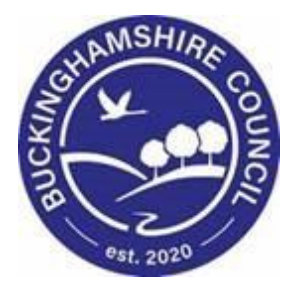

# LCS / Private Fostering User Guide

Liquidlogic Children's Systems (LCS)

Author:

Date:

The Private Fostering process can be started from the below stages

- a) A Contact (only if there is an existing open referral (e.g. Child is already CIN) and the child / young person is not already Privately Fostered) .\*\*
- b) A "Referral" (if there is **not** an open referral and the child young person is not already Privately Fostered) needs to be the selected outcome from the referral
- c) C & F Assessment (if there is already an open referral and the child /young person is not already Privately Fostered)
- d) It is also possible that the process can be manually started at any point in the process as long as there is a current open Referral on the case.\*\_\*

\*\*Although the *Private Fostering Agreement* outcome is available to select on a new case contact, attempting to select it results in an error message to state that the *Link to Existing Referral* outcome is also selected. This outcome only becomes available when a referral exists on the case. When a referral is already open this outcome can be selected from the Contact Record.

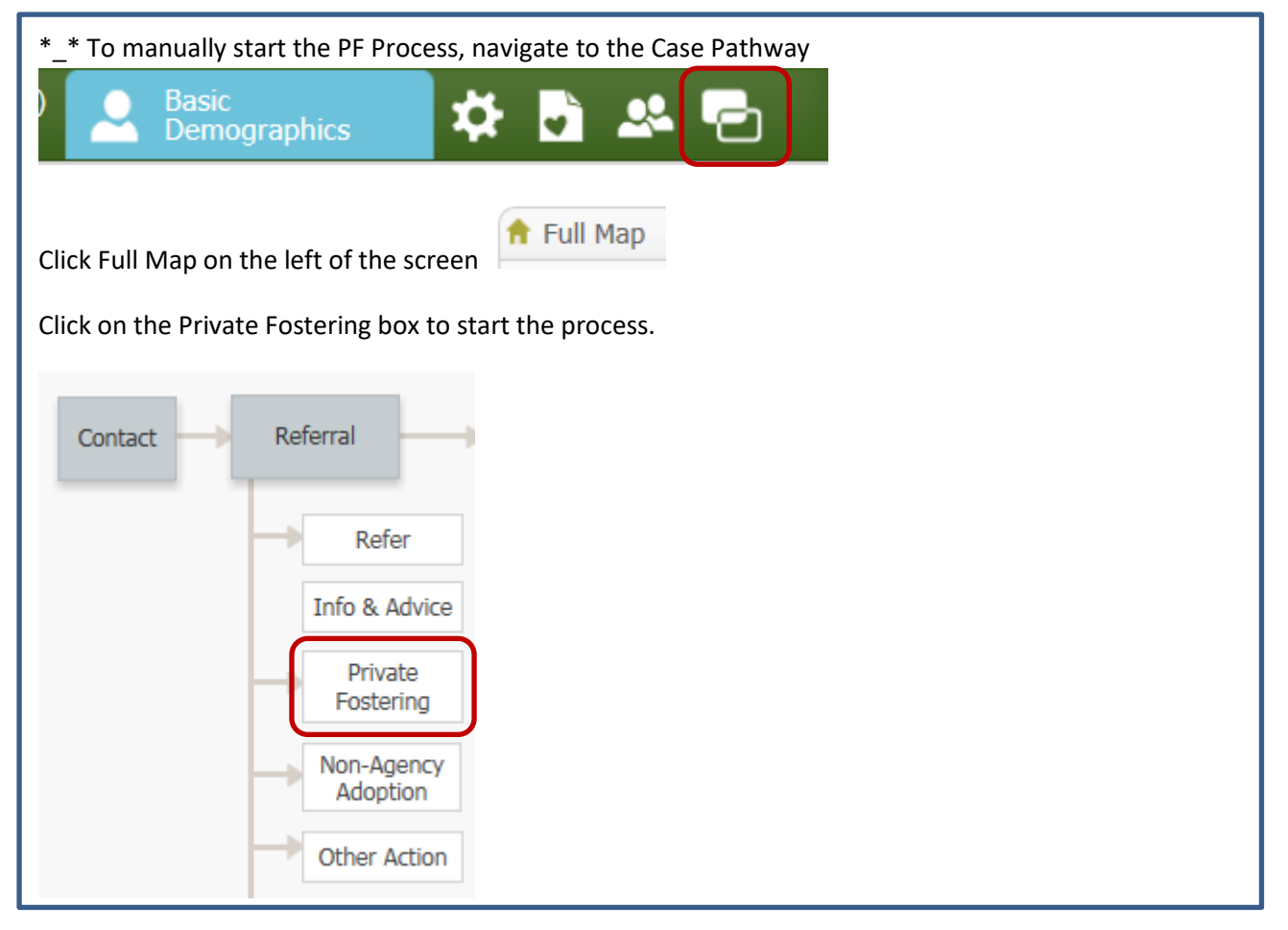

Once the referral outcome has been selected, the authorise task can be allocated, followed by the Private Fostering Task. At this stage there needs to be an allocated case worker to assign the PF task to.

#### The PFA has its own pathway

Family & Other Relationships

| Child: Friar Tuck 1 yea                                                        | r (Ref: 553231) 🚨 🗱 📑 🚨 🔁                                                                                                    |
|--------------------------------------------------------------------------------|----------------------------------------------------------------------------------------------------|
| ♣ Full Map S Local Map ▼          Private Fostering<br>Agreement         PFAAR | Private Fostering Agreement         Reason: test         Active Task: ▲ Maria Clarke (Reassign)         Started: 01-Sep-2016         Due: unspecified         Private Fostering Agreement         Task Details       No Other Children ▼         Create Record       Reset         Cancel         New Fostering: Friar Tuck |
| Private Fostering<br>End                                                       | Dates Private Fostering Notification Date Proposed Start Date Start Date                                                                                                    |
|                                                                                | Carer None recorded Add carer                                                                                                    |
|                                                                                | Address Address                                                                                                    |
|                                                                                | Birth Place Birth Location                                                                                                    |
|                                                                                | Requirements  Imposed Requirements                                                                                                    |

Once the episode has started, the next step is to start the PFAAR (Private Fostering Arrangement Assessment. The Record will also have the BPF (Becoming Privately Fostered) flag showing on the top left of the screen, under the name. At this stage a New arrangement can be added or this one can be ended. The worker can also start a C&F Assessment.

LCS automatically creates a relationship with the Private Foster Carer which is viewable from the relationships tab.

| Flags   | Relationship                                      | Case No | Name       | Age          | Date of Birth | Gender | Alerts | Start Date  | End Date |  |
|---------|---------------------------------------------------|---------|------------|--------------|---------------|--------|--------|-------------|----------|--|
| HOME:   | HOME: 2 Toon Street, Toon Town, TT1 2TT           |         |            |              |               |        |        |             |          |  |
|         | Self                                              | 553231  | Friar Tuck | 1 yr 11 mths | 03-Sep-2014   | MALE   | R      |             |          |  |
| HOME:   | HOME: 5 Kiln Close, Calvert, Buckingham, MK18 2FD |         |            |              |               |        |        |             |          |  |
| Pmt     | PFCA                                              | 81665   | JULIET     | 61 years     | 24-Mar-1955   | FEMALE | R      | 01-Oct-2016 |          |  |
| Edit Re | Edit Relationships                                |         |            |              |               |        |        |             |          |  |

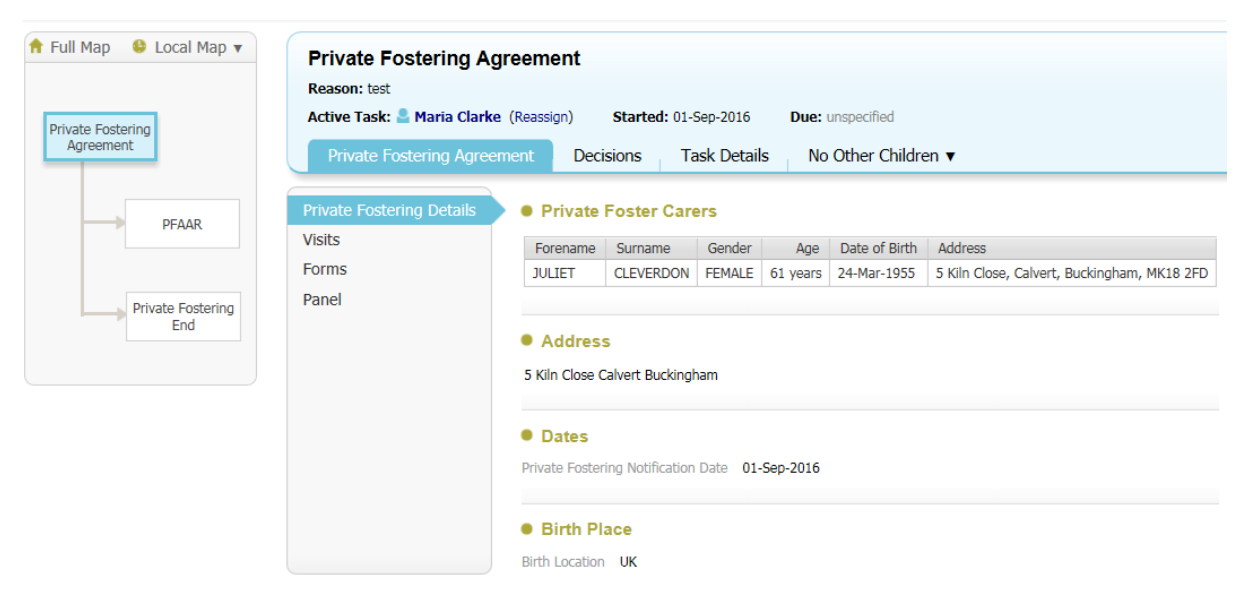

Back to: Referral & Information Record

| ap 😆 Local Map 🔻    | Private Fostering Agreement<br>Reason: test                                                                                                    |
|---------------------|----------------------------------------------------------------------------------------------------|
| Fostering<br>eement | Active Task:     Maria Clarke (Reassign)     Started: 01-sep-2016     Due: unspecified       Private Fostering Agreement     Decisions     Task Details     No Other Children <b>v</b> |
|                     | Outcomes     Date of Initiation or Completion:                                                                                                    |
| PFAAR               | Private Fostering Arrangement Assessment Start (Assigned to Administration) O Today's Date                                                                                             |
|                     | C & F Assessment Start (Assigned to Yourself)  Other Date:                                                                                                    |
| Private Fostering   | End PF Arrangement Start (Assigned to Yourself) Reason for Decision: (reset)                                                                                                    |
| End                 | New PF Arrangement     Start (Assigned to Yourself)                                                                                                    |
|                     |                                                                                                    |
|                     |                                                                                                    |
|                     |                                                                                                    |

| 📅 Full Map 🛛 😌 Local Map 🔻     | Private Fostering Arrangement Assessment               |         |
|--------------------------------|--------------------------------------------------------|---------|
|                                | Active Task: Started: 01-Sep-                          | 2016    |
| Private Fostering<br>Agreement | Private Fostering Arrangement Assessment Task I        | Details |
|                                | The Private Fostering Assessment has not been started. |         |
| PFAAR                          | Start Assessment                                       |         |
|                                | Back to: Private Fostering Agreement                   |         |
| Private Fostering<br>End       |                                                        |         |

A Standard Assessment (PFAAR) has been added to LCS – this will require reviewing by the team. Once a 'Private Foster Arrangement Assessment Record Commenced' date has been entered, and the form has been saved, the flag will be updated and will display PF.

There are sections within this Assessment which can be covered in more detail in additional user documentation.

Assessment is finalised and authorised

For the next stage, return to the PFA Hub

| Full мар 😻 Local мар 🔻 | Private Fostering Agreement              |                             |                                  |         |
|------------------------|------------------------------------------|-----------------------------|----------------------------------|---------|
|                        | Reason: test                             |                             |                                  |         |
| Drivata Fostaring      | Active Task: 💄 Maria Clarke (Reassign)   | Started: 01-Sep-2016        | Due: unspecified                 |         |
| Agreement              | Private Fostering Agreement De           | ecisions Task Details       | No Other Children ▼              |         |
|                        | Outcomes                                 |                             | Date of Initiation or Completion | :       |
| PFAAK                  | Private Fostering Arrangement Assessment | Completed                   | Today's Date                     |         |
|                        | C & F Assessment                         | Start (Assigned to Yourself | ) Other Date:                    | (reset) |
| Private Fostering      | End PF Arrangement                       | Start (Assigned to Yourself | Reason for Decision: (reset)     |         |
| End                    | New PF Arrangement                       | Start (Assigned to Yourself | )                                | ~       |
|                        |                                          |                             |                                  |         |
|                        |                                          |                             |                                  |         |

And select option required.

## ADDITIONAL DOCUMENTATION

Visits: These can be recorded as Statutory Visit Case Notes under 'Visits' PLEASE NOTE this tab will be blank and visits cannot be added until the PFAAR has been completed. The Initial Visits case note is completed as part of the PFAAR and will show in the child's list of case notes under Demographics.

| Private Fostering                                  | Details                                                                       | Visits                                                      |                                                  |                      |              |              |                  |           |          |            |               |                           |          |        |
|----------------------------------------------------|-------------------------------------------------------------------------------|-------------------------------------------------------------|--------------------------------------------------|----------------------|--------------|--------------|------------------|-----------|----------|------------|---------------|---------------------------|----------|--------|
| Visits                                             |                                                                               | Finalised?                                                  | Signific                                         | cant Event           | Contact Dat  | e Seen       | Type of Cont     | act       |          | Contact R  | legarding     | Reason for Contact        | Att.     | Create |
| Forms                                              |                                                                               | ✓ Yes                                                       | □ No                                             |                      | 01-Sep-2016  | i 🗆 No       | Initial Visit (P | rivate Fo | stering) | Friar Tuck |               | test                      |          | Maria  |
| Panel                                              |                                                                               | <ul> <li>Case Note</li> <li>Add Statut</li> </ul>           | Report<br>ory Visit (                            | Case Note            |              |              |                  |           |          |            |               | ·                         |          |        |
| Case Note<br>Audit<br>Attachments (0)              | Print     Printable Vi                                                        | ew                                                          |                                                  |                      |              |              |                  |           |          |            |               |                           |          |        |
|                                                    | From Context<br>Contact Date<br>Type of Conta<br>Add to Chron<br>Method of Co | Of Tuck,<br>01-Sep<br>act Initial<br>plogy No<br>ntact Home | =riar (1 yea<br>>-2016<br>Visit (Privat<br>Visit | ar)<br>te Fostering) |              |              |                  |           |          |            |               |                           |          |        |
|                                                    | Contact Rega                                                                  | rding                                                       | Relation                                         | Name                 | Age          | At Contact   | Interviewed?     | Seen?     | Alone?   | Bedroom?   | Regarding A   | ssessment                 |          |        |
| Children / Young People involved in this Case Note |                                                                               |                                                             |                                                  |                      |              |              |                  |           |          |            |               |                           |          |        |
|                                                    |                                                                               | ×.                                                          | Self                                             | Friar Tuck           | 1 yr 11 mths | 1 yr 11 mths |                  | No        | No       |            | Private Foste | ering Arrangement Assessr | nent Rec | ord    |
|                                                    |                                                                               | Adu                                                         | lts also p                                       | present / in         | terviewed    |              |                  |           |          |            |               |                           |          |        |
|                                                    |                                                                               |                                                             |                                                  | -                    |              |              |                  |           |          |            |               |                           |          |        |
|                                                    | Reason for Co                                                                 | No Ad<br>Intact test                                        | lults record                                     | eu                   |              |              |                  |           |          |            |               |                           |          |        |
|                                                    | Reason for Co                                                                 | No Ad<br>ontact test                                        | ults record                                      | eu                   |              |              |                  |           |          |            |               |                           |          |        |

**Forms**: Currently there is one form available in the system, Private Fostering Arrangement Record (Visit under Regulation 8). This is changeable for requirements and additional statutory documentation can be added.

This section also shows any completed and cancelled forms.

## Completed Forms

| Form Date   | Form Type                                       | User         |
|-------------|-------------------------------------------------|--------------|
| 01-Sep-2016 | Private Fostering Arrangement Assessment Record | Maria Clarke |

## Cancelled Forms

None

## Panel: offers the means to add new Panel Dates and outcomes.

| Create Cancel - Record the Private Fost | ering Panel |
|-----------------------------------------|-------------|
| New Private Fostering Panel             |             |
| Date                                    |             |
| Date                                    |             |
|                                         |             |
| Outcome                                 |             |
| Outcome                                 |             |
| Notes                                   | /           |
|                                         |             |

And the same for Reviews. These are not scheduled and tasks will not show when the reviews are due, however alerts can be looked into.

| New Private Fostering Review |    |  |  |  |  |  |  |  |  |
|------------------------------|----|--|--|--|--|--|--|--|--|
| • Date                       |    |  |  |  |  |  |  |  |  |
| Date                         | TE |  |  |  |  |  |  |  |  |
|                              |    |  |  |  |  |  |  |  |  |
| Outcome                      |    |  |  |  |  |  |  |  |  |
| Outcome                      | ▼  |  |  |  |  |  |  |  |  |
| Notes                        | ^  |  |  |  |  |  |  |  |  |
|                              | ~  |  |  |  |  |  |  |  |  |

## CONFIGURATION

• SCM Settings to confirm:

| ivate Fostering                                  | Allow everyone to start Private Fostering standalone                                                                                                 | e forms                                            |                        |
|--------------------------------------------------|----------------------------------------------------------------------------------------------------|----------------------------------------------------|------------------------|
| vate Fostering                                   | Frequency of Private Fostering visits in first year                                                                                                  |                                                    |                        |
| ate Fostering                                    | Frequency of Private Fostering visits in second year                                                                                                 |                                                    |                        |
| Profile I     View Privat                        | Rights:<br><mark>e</mark> Foster Carer Details                                                                                                    |                                                    |                        |
| Statuto     E This LCS Statutory V     OK Cancel | ry Visit Rules<br>isit Rule?                                                                                                    |                                                    |                        |
| pdate Statutory Visi                             | t Rule Private Fostering                                                                                                    |                                                    |                        |
| System Area                                      |                                                                                                    | Rule 1: From event (plac<br>start or date recorded | ement or registration) |
| rea (defaults to CLA placer                      | nents) PF                                                                                                    |                                                    |                        |
|                                                  |                                                                                                    | After event or recorded date within a              | a period of 7          |
| Statutory Visit Rul                              | le                                                                                                    | OF                                                 | days 👻                 |
| Pula Description                                 | Privata Castoria                                                                                                    | Kounding                                           | No rounding +          |
| Rule Details                                     | Private Fuscering<br>Private Fostering Regs 8(1) Each local<br>authority must arrange for an officer of<br>the authority to visit every child who is | Rule 2: Until first review                         | ·                      |
|                                                  |                                                                                                    | Before first review, in intervals of               | 0                      |
| Pule Details                                     |                                                                                                    | Of Rounding                                        | <b></b>                |
| Fruie Details                                    |                                                                                                    | Kounaing                                           | •                      |
|                                                  | A date is required by this rule?                                                                                                    |                                                    |                        |
| if yes, please provide the da<br>description     | ite                                                                                                    | Rule 3: In the first year                          |                        |
|                                                  |                                                                                                    | Within the first year, in intervals of             | 6                      |
| Involted                                         |                                                                                                    | of                                                 | weeks 💌                |
| Invalid                                          |                                                                                                    | Rounding                                           | No rounding 💌          |
|                                                  | Is this rule now invalid or expired?                                                                                                    |                                                    |                        |
|                                                  |                                                                                                    | Rule 4: In subsequent ve                           | ears                   |
|                                                  |                                                                                                    | • Rule 4. In Subsequent ye                         |                        |
|                                                  |                                                                                                    | In subsequent years, in intervals of               | 12                     |
|                                                  |                                                                                                    | in babbequerie yearby in meervalb of               |                        |
|                                                  |                                                                                                    | of                                                 | weeks 💌                |

This entry needs to be agreed as part of the Business Process Model.

• Picklists

| 9        | Picklist Maint  | tenance        | Select Pick List: |              |  | <u>C</u> lose |
|----------|-----------------|----------------|-------------------|--------------|--|---------------|
| Picklist | ID: PFEndReason | Description: F | Private Fostering | - End Reason |  |               |
| New      | Entry Update    | View Audit     |                   |              |  |               |
| List is  | empty           |                |                   |              |  |               |